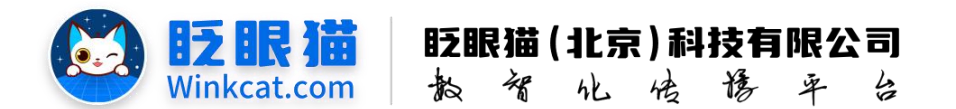

# 《视频号怎么推广小程序》操作说明

此文档为"小程序平台操作文档"的一部分。版权归属为"眨眼猫(北京)科技有限公司"及其关联公司、授权公司。未经以上公司授权,请勿以任何形式分享给第三方。

文档以介绍操作流程与运维方法为目的,文中的图片均为示例图片,可能与您的小程序 最终的图片不尽相同。

如发现文档中有任何错误、遗漏、或对文档有任何建议,请联系您的对接服务人员或关 注微信公众号"眨眼猫智慧会务",按上面的提示联系我们。

## 一、使用前提

1、如您使用的是本公司提供的后台服务,则管理后台地址为:

#### https://w.yyhd.club

如非以上后台地址,您需要向您的单位相关负责人或本公司对接人索要后台地址。

2、您需要有小程序平台的管理权限。如您无法登陆后台,请联系您单位相关负责人或本公司对接人。

### 二、使用说明

微信视频主页除了显示视频号名称,企业认证信息,还支持显示服务按钮,可以绑定小程序,点击按钮直接进入小程序,给小程序引流~如果您的主体类型为政府/事业单位/事业媒体/企业媒体,那么视频号主页就可以绑定小程序哦~

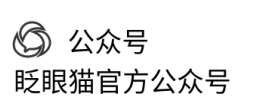

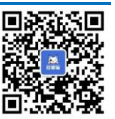

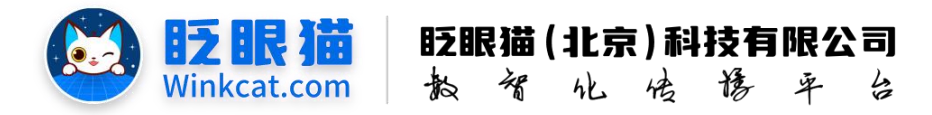

# 服务菜单

需要满足以下条件,才可以开通当前功能

开通条件

|                   | 8     |
|-------------------|-------|
| 完成认证且认证主体类型为      | 不进口   |
| 政府/事业单位/事业媒体/企业媒体 | 个/两人上 |

三、具体操作步骤

1、扫码进入视频号助手,后台地址:https://channels.weixin.qq.com。

2、点击左侧设置——服务菜单,如下图所示:

| ₩ 视频号·助手   | 服务菜单设置 |
|------------|--------|
| ① 首页       |        |
| ▶ 内容管理 >   |        |
| 💭 互动管理 🗸 🗸 |        |
| ◎ 直播 ~     |        |
| ● 收入 ~     |        |
| 合带货中心 ~    |        |
| 01 数据中心    |        |
| ③ 设置 へ     |        |
| 人员设置       |        |
| 自像授权管理     |        |
| 服务菜单       |        |

- 3、添加服务,开始配置。
- 1) 菜单类型选择小程序,如下图所示:

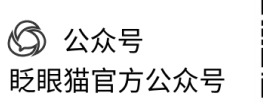

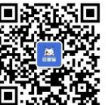

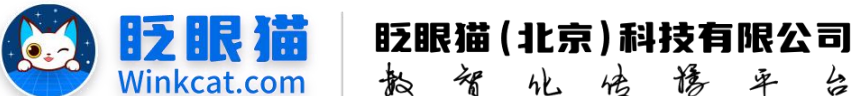

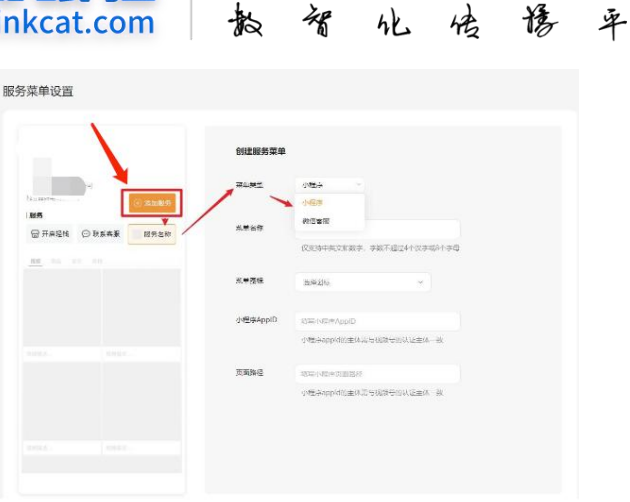

5

- 2) 输入菜单名称(仅支持中英文和数字,数字不超过4个汉字或8个字母)
- 3) 选择合适的菜单图标,输入小程序的 appid,输入页面路径,如下图所示:

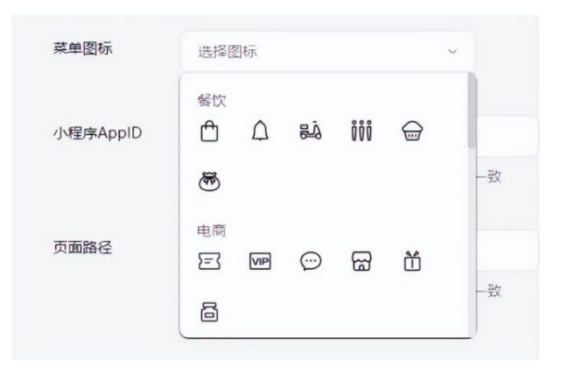

4、最后展示效果,如下图所示:

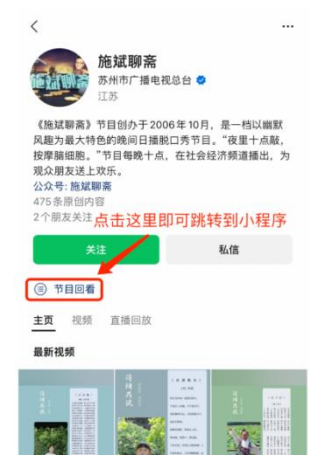

以上就是视频号推广小程序的操作方法。如果有任何问题, 欢迎联络您的对接人员。关注微 信公众号: 眨眼猫、眨眼猫智慧会务、眨眼猫智慧导览,随时联系我们,并获取我们的最新 信息!

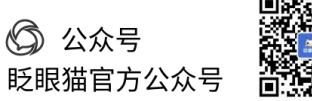

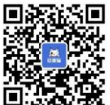